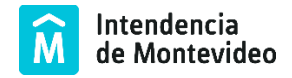

# SIGES - Seguimiento y Control del Portafolio de Programas y Proyectos

Manual de Usuario Versión SIGES: 4-4-6

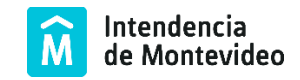

# CONTENIDO

| SIGES                    | 3  |
|--------------------------|----|
| Ingreso al sistema       | 3  |
| Sesión de trabajo        | 4  |
| Cambio de contraseña     | 5  |
| Fin de sesión de trabajo | 5  |
| INICIO                   | 6  |
| Filtros                  | 6  |
| Resultado de la búsqueda | 7  |
| NUEVO PROYECTO/PROGRAMA  | 9  |
| LECCIONES APRENDIDAS     | 11 |
| REPORTES                 | 11 |
| EXPORTAR                 | 12 |
| HORAS/GASTOS/CALIDAD     | 13 |
| FICHA DEL PROYECTO       | 13 |
| Cronograma               | 15 |
| Presupuesto              | 16 |
| Riesgos                  | 16 |
| Documentos               | 17 |
| Productos                | 18 |
| Interesados              |    |
| Calidad                  | 19 |
| Multimedia               | 19 |
| FASES DEL PROYECTO       | 19 |

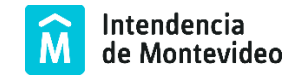

## SIGES

#### Ingreso al sistema

Para acceder a la aplicación se le asigna a cada usuario un código de acceso y una contraseña los cuales son personales e intransferibles.

El ingreso al sistema se realiza a través de un navegador web y es posible acceder desde la intranet de la IM.

| SIGES SEGUIMIENTO Y CONTROL<br>DE PORTAFOLIOS |                                  | ogesic 🌐 |
|-----------------------------------------------|----------------------------------|----------|
|                                               |                                  |          |
|                                               | ACCESO                           |          |
|                                               | Código de usuario:               |          |
|                                               | Contraseña:                      |          |
|                                               | INGRESAR     Recordar contraseña |          |
|                                               |                                  |          |

Para acceder se ingresa el código de usuario y la contraseña, respetando mayúsculas y minúsculas. A continuación, hacer clic en el botón "Ingresar".

En caso de no recordar su contraseña utilice el hipervínculo "Recordar contraseña", complete los datos solicitados y se le enviará una nueva contraseña por correo electrónico.

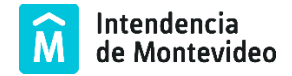

# Sesión de trabajo

Al ingresar al sistema, se despliega la página de inicio de trabajo:

| S                            | IGE                                                | S SEGUIMIENTO Y CONTROL<br>De Portafolios                                                        |          |                 |                            |               |            |                          |                  |              |               |            |            |          | Â       | →            | Barra de título |
|------------------------------|----------------------------------------------------|--------------------------------------------------------------------------------------------------|----------|-----------------|----------------------------|---------------|------------|--------------------------|------------------|--------------|---------------|------------|------------|----------|---------|--------------|-----------------|
| I                            | nicio                                              | Nuevo Proyecto/Pro                                                                               | grama    | Le              | cciones Apre               | endidas       | Reportes - | Expor                    | tar <del>-</del> | Horas /      | Gastos / Cali | dad        |            |          |         | -            | Barra de menú   |
| Orga                         | nism                                               | D: Ciudad Vieja a escal                                                                          | a hum    | ana             | •                          |               |            | Bien                     | venido/a O       | Cecilia Mart | ínez <b>c</b> | AMBIO DE C | ONTRASEÑA  | <b>a</b> | SALIR 🔎 | -            | Barra de estado |
|                              | 0                                                  | Filtros                                                                                          |          | Área            | Gerente                    | Fase          | F. Act.    | Periodo                  | Riesgo           | Calidad      | Avance        | Meta       | d. Presup. | Repor    | te_     |              |                 |
|                              | 0                                                  | 31 - ALUMBRADO<br>PUBLICO                                                                        | Ø        | VIEJA           | Andres<br>Souto            | Ejecucion     | 04/01/2017 | 21/12/2018               | 0                | 0            |               |            | •          |          |         |              |                 |
|                              | 0                                                  | 30 - COEXISTENCIA DE<br>TRÁNSITO                                                                 | ď        | CIUDAD<br>VIEJA | Gustavo<br>Carvallo        | Ejecucion     | 04/01/2017 | 05/05/2016<br>18/11/2017 |                  | 0            |               |            | •          |          |         |              |                 |
|                              | 0                                                  | 36 - EQUIPAMIENTO<br>URBANO                                                                      | æ        | CIUDAD<br>VIEJA | Juan<br>Francisco<br>Vespa | Ejecucion     | 03/01/2017 | 01/09/2015<br>31/07/2018 | 0                | 0            |               |            | •          |          |         |              |                 |
|                              | 0                                                  | 33 - ESTACIONES DE<br>DESCANSO                                                                   | ø        | CIUDAD<br>VIEJA | Alfonso<br>Arcos           | Planificacion | 03/01/2017 | 01/06/2016<br>29/06/2018 | 0                | 0            |               |            | •          |          |         |              | Área de trabajo |
|                              | 0                                                  | 39 - GESTIÓN AMBIENTAL                                                                           | æ        | CIUDAD<br>VIEJA | Hugo Rea                   | Planificacion | 04/01/2017 | 23/06/2016<br>31/10/2018 | 0                | 0            |               |            | •          |          |         | <sup>-</sup> | 5               |
|                              | 0                                                  | 45 - GESTION CULTURAL                                                                            | æ        | CIUDAD<br>VIEJA | Javier<br>Cáceres          | Ejecucion     | 04/01/2017 | 23/06/2016<br>28/09/2018 | 0                | 0            |               |            | •          |          |         |              |                 |
|                              | 0                                                  | 46 - GESTIÓN DE<br>COMUNICACIONES                                                                | æ        | CIUDAD<br>VIEJA | Fernanda<br>Murias         | Ejecucion     | 04/01/2017 | 21/03/2016<br>28/09/2018 | 0                | 0            |               |            | •          |          |         |              |                 |
|                              | 0                                                  | 37 - GESTIÓN DE<br>INTERESADOS                                                                   | ø        | CIUDAD<br>VIEJA | Jorge<br>Martínez          | Ejecucion     | 04/01/2017 | 01/02/2016<br>31/10/2018 | 0                | 0            |               |            | •          |          |         |              |                 |
|                              | 0                                                  | 38 - GESTIÓN FINANCIERA                                                                          | ø        | CIUDAD<br>VIEJA | Estrella<br>Álvarez        | Ejecucion     | 28/12/2016 | 23/06/2016<br>28/09/2018 | 0                | 0            |               |            |            |          |         |              |                 |
|                              | 0                                                  | 40 - GESTIÓN MUNICIPAL                                                                           | æ        | CIUDAD<br>VIEJA | Fernando<br>Piriz          | Ejecucion     | 04/01/2017 | 03/08/2015<br>28/09/2018 | 0                | 0            |               |            | •          |          |         |              |                 |
|                              | 0                                                  | 43 - OFICINA DE<br>PROYECTO                                                                      | æ        | CIUDAD<br>VIEJA | Ignacio<br>Barquin         | Ejecucion     | 04/01/2017 | 03/08/2015<br>31/12/2020 | 0                | 0            |               |            |            |          |         |              |                 |
|                              | 0                                                  | 3 - PEATONES                                                                                     | æ        | CIUDAD          | Gastón<br>Cuña             | Ejecucion     | 05/01/2017 | 20/11/2015<br>20/04/2017 | 1                | 0            |               |            | •          |          |         |              |                 |
|                              | 0                                                  | 28 - PROYECTOS<br>ESPECIALES                                                                     | æ        | CIUDAD<br>VIEJA | Marcelo<br>Roux            | Planificacion | 04/01/2017 | 24/05/2016<br>31/07/2018 | 0                | 0            |               |            | ٠          |          |         |              |                 |
|                              |                                                    | 138 - Comité de Dirección<br>del Programa                                                        | Ø        | IM              | Fernando<br>Nopistch       | Planificacion | 04/01/2017 | 02/01/2017<br>04/01/2017 | 0                |              |               |            |            | ₽₽       |         |              |                 |
| S<br>Vei<br>Ofi<br>Co<br>Tei | IGES<br>sión:4.4<br>cina ce<br>rreo ele<br>: (+598 | 4-6<br>htral: Torre Ejecutiva Sur, Liniers 1:<br>ctrónico: contacto⊚agesic.gub.uy<br>1 2901 2929 | 324 piso | -4.             |                            |               |            |                          |                  |              |               |            |            |          |         | -            | Pie de página   |

En la misma se pueden apreciar las siguientes secciones:

- Barra de título: Se muestra el nombre de la aplicación y logo institucional.
- Barra de menú: Provee el acceso a las principales funcionalidades del sistema.
- Barra de estado: Muestra el usuario logueado al sistema. Provee el acceso a la funcionalidad de cambio de contraseña y el botón "Salir". Además, es posible cambiar el organismo sobre el cual se está trabajando.
- Área de trabajo: En esta sección se muestra una lista de los programas y proyectos a los que el usuario tiene acceso.
- Pie de página: Presenta información de contacto.

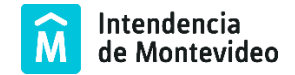

#### Cambio de contraseña

Desde el SIGES, el usuario puede cambiar su contraseña de acceso, haciendo clic en "CAMBIO DE CONTRASEÑA", ubicado en la barra de estado.

Para el cambio se solicitará la contraseña actual y la nueva.

| SIGES      | SEGUIMIENTO Y CONTROL<br>De Portafolios |                      |            |              |                  |          | ۲                           | agesic          |
|------------|-----------------------------------------|----------------------|------------|--------------|------------------|----------|-----------------------------|-----------------|
| Inicio     | Nuevo Proyecto/Programa                 | Lecciones Aprendidas | Reportes - | Exportar -   | Horas / Gastos / | Calidad  | Administración <del>-</del> |                 |
| Organismo: | DSI - Desarrollo Sostenible e Ir        | nteliger 🔹           |            | Bienvenido/a | Cecilia Martínez | CAMBIO D | E CONTRASEÑA 🛱              | SALIR 🔎         |
| CAM        | IBIO DE CONTRAS                         | ΕÑΑ                  |            |              |                  |          |                             |                 |
| Contraseñ  | ia actual:                              |                      |            |              |                  |          |                             |                 |
| Nueva cor  | ntraseña:                               |                      |            |              |                  |          |                             |                 |
| Confirmac  | ión de nueva contraseña:                |                      |            |              |                  |          |                             |                 |
|            |                                         |                      |            |              |                  | 1        |                             | <u>Cancelar</u> |

En caso de no recordar la contraseña, se deberá solicitar a la Oficina de Proyectos que genere una nueva contraseña, o el usuario puede realizarlo directamente desde la pantalla de inicio haciendo clic en link "Recordar contraseña". En ambos casos le llegará la nueva contraseña por correo electrónico.

#### Fin de sesión de trabajo

Al finalizar el trabajo en la aplicación se recomienda cerrar la sesión de trabajo para evitar que otra persona realice cambios en la aplicación con su usuario.

Para eso hacer clic en "SALIR", ubicado en la barra de estado.

| SIGE      | S SEGUIMIENTO Y CONTROL<br>De Portafolios         |            |                 |        |            |            |                  |                  |              |            | : ا          | agesic  |
|-----------|---------------------------------------------------|------------|-----------------|--------|------------|------------|------------------|------------------|--------------|------------|--------------|---------|
| Inicio    | Nuevo Proyecto/Programa                           | a l        | ecciones Apren. | didas  | Reportes - | Expor      | lar <del>-</del> | Horas / Gasto    | os / Calidad | Admir      | nistración 👻 |         |
| Organismo | DSI - Desarrollo Sostenibl                        | e e Inteli | ger 🔸           |        |            | Bien       | /enido/a (       | Cecilia Martínez | CAMBI        | D DE CONTI | RASEÑA 🛱     | SALIR 🔎 |
| O F       | iltros                                            |            |                 |        |            |            |                  |                  |              |            |              |         |
|           |                                                   |            |                 |        |            |            |                  |                  |              |            |              |         |
|           | Nombre                                            | Area       | Gerente         | Fase   | F. Act.    | Periodo    | Riesgo           | Calidad          | Avance       | Metod.     | Presup.      | Reporte |
| 0         | 19 - Implantación de<br>Plataforma de ciudades r2 |            | Nestor Sosa     | Inicio | 07/07/2016 | 21/06/2016 | 0                | 0                |              |            |              |         |

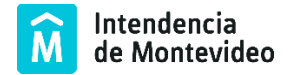

# INICIO

Se accede a esta funcionalidad al ingresar a la aplicación o haciendo clic en "Inicio" en el menú principal:

Inicio Nuevo Proyecto/Programa Lecciones Aprendidas Reportes - Exportar - Horas / Gastos / Calidad

Muestra información resumida de los proyectos y programas.

| GES                                                                                                    | SEGUIMIENTO Y CONTROL<br>De Portafolios                                                           | L           |                                                               |                                                                                 |                                             |                                                   |                                                                                             |                            |                   |                  |        |         | ĺ                 |
|----------------------------------------------------------------------------------------------------|---------------------------------------------------------------------------------------------------|-------------|---------------------------------------------------------------|---------------------------------------------------------------------------------|---------------------------------------------|---------------------------------------------------|---------------------------------------------------------------------------------------------|----------------------------|-------------------|------------------|--------|---------|-------------------|
| cio                                                                                                    | Nuevo Proyecto/Pro                                                                                | ograma      | Le                                                            | cciones Apre                                                                    | endidas                                     | Reportes -                                        | Export                                                                                      | tar <del>-</del>           | Horas / G         | Gastos / Calidad |        |         |                   |
| smo:                                                                                                    | Ciudad Vieja a esca                                                                               | ala hum     | iana                                                          | •                                                                               |                                             |                                                   | Bienv                                                                                       | venido/a C                 | Cecilia Martí     | nez CAMB         |        | TRASEÑA | a) ∣s             |
| E E                                                                                                    | iltros                                                                                            |             |                                                               |                                                                                 |                                             |                                                   |                                                                                             |                            |                   |                  |        |         |                   |
| ,                                                                                                    |                                                                                                   |             |                                                               |                                                                                 |                                             |                                                   |                                                                                             |                            |                   |                  |        |         |                   |
| N                                                                                                    | lombre                                                                                            |             | Área                                                          | Gerente                                                                         | Fase                                        | F. Act.                                           | Periodo                                                                                     | Riesgo                     | Calidad           | Avance           | Metod. | Presup. | Reporte           |
| N<br>D 3<br>P                                                                                                   | lombre<br>11 - ALUMBRADO<br>UBLICO                                                                | e           | Área<br>CIUDAD<br>VIEJA                                       | Gerente<br>Andres<br>Souto                                                      | Fase<br>Ejecucion                           | F. Act.<br>04/01/2017                             | Periodo<br>01/04/2016<br>21/12/2018                                                         | Riesgo<br>0                | Calidad<br>0      | Avance           | Metod. | Presup. | Reporte           |
| N<br>0 3<br>P<br>0 3<br>T                                                                                       | Iombre<br>11 - ALUMBRADO<br>19BLCO<br>0 - COEXISTENCIA DE<br>RÁNSITO                              | e<br>e      | Área<br>CIUDAD<br>VIEJA<br>CIUDAD<br>VIEJA                    | Gerente<br>Andres<br>Souto<br>Gustavo<br>Carvallo                               | Fase<br>Ejecucion<br>Ejecucion              | F. Act.<br>04/01/2017<br>04/01/2017               | Periodo<br>01/04/2016<br>21/12/2018<br>05/05/2016<br>18/11/2017                             | Riesgo<br>0                | Calidad<br>0<br>0 | Avance           | Metod. | Presup. | Reporte           |
| N<br>3<br>7<br>3<br>7<br>3<br>7<br>3<br>1<br>3<br>1<br>1<br>1<br>1<br>1<br>1<br>1<br>1<br>1<br>1<br>1<br>1<br>1 | Iombre<br>1 - ALUMBRADO<br>UBLICO<br>0 - COEXISTENCIA DE<br>RÁASITO<br>6 - EQUIPAMIENTO<br>IRBANO | e<br>e<br>e | Área<br>CIUDAD<br>VIEJA<br>CIUDAD<br>VIEJA<br>CIUDAD<br>VIEJA | Gerente<br>Andres<br>Souto<br>Gustavo<br>Carvallo<br>Juan<br>Francisco<br>Vespa | Fase<br>Ejecucion<br>Ejecucion<br>Ejecucion | F. Act.<br>04/01/2017<br>04/01/2017<br>03/01/2017 | Periodo<br>01/04/2016<br>21/12/2018<br>05/05/2016<br>18/11/2017<br>01/09/2015<br>31/07/2018 | Riesgo<br>0<br>1<br>●<br>0 | Calidad<br>0<br>0 | Avance           | Metod. | Presup. | Reporte<br>=<br>= |

#### Filtros

En la pantalla de Inicio es posible filtrar programas/proyectos según los criterios que se seleccionen, haciendo clic en **o** Filtros

| • Filtros                                  |                            |                                |                |                 |
|--------------------------------------------|----------------------------|--------------------------------|----------------|-----------------|
| Nivel 1                                    | Proy/Prog:                 |                                | Área:          | Todas 🔹         |
| Gerente / Adjunto: Todos 🔹                 | Sponsor: Todos             | •                              | PMO F.:        | Todos           |
| Año Desde / Hasta: 0 0                     | Fase: 🖌 Inicio 🖌 Planifica | ación 🗹 Ejecución 🗌 Finalizado | Área temática: | 2               |
|                                            |                            |                                |                |                 |
| Riesgos                                    | Pr                         | esupuesto                      |                |                 |
| Exposición: 🗹 Bajo 🗹 Medio 🗹 Alto Cantidad | Altos: 0 Pro               | oveedor: Seleccionar           | Fuente:        | Seleccionar 🚽   |
|                                            |                            |                                |                |                 |
| Interesados                                |                            |                                |                |                 |
| Organización: Seleccionar -: • Bol:        | Seleccionar 🔹              | mbito: Seleccionar •           | Nombre:        |                 |
|                                            |                            | Seleccionar                    |                |                 |
| Mostrar Barra de Avance por Entregables    | Mostrar Áreas              | Calidad                        |                |                 |
| □ Entregable Finalizado 🖌 Avance parcial   | 🗌 Agrupar por Áreas        | Indice:                        | Todos          | •               |
|                                            |                            | _                              |                |                 |
|                                            |                            |                                | 🗘 BUSCAR       | GUARDAR Limpiar |
|                                            |                            |                                |                |                 |

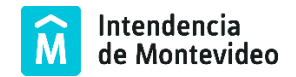

Es posible filtrar por una serie de campos. Una vez seleccionado uno o más filtros, haciendo clic en:

- BUSCAR, se listan todos los programas/proyectos que cumplan con todos los filtros seleccionados.
- GUARDAR, guarda el filtro seleccionado y muestra la lista de programas/proyectos con este filtro aplicado. Cuando se ingresa a la aplicación también se mostrarán los programas/proyectos resultado de aplicar el filtro guardado.
- Limpiar, vuelve los filtros a su estado original.

#### Resultado de la búsqueda

El resultado de la búsqueda serán los proyectos y programas que cumplen con todos los filtros de búsqueda seleccionados:

|   | Nambas                                               |   | <b>A</b>             | 0t-                        | F             | F 4-4                 | Desirada                 | Discours | Collidad |        |        | D       | Bernata |
|---|------------------------------------------------------|---|----------------------|----------------------------|---------------|-----------------------|--------------------------|----------|----------|--------|--------|---------|---------|
| _ | 31 - ALUMBRADO                                       |   | CIUDAD               | Andres                     | Ejecucion     | P. Act.<br>04/01/2017 | 01/04/2016               | 0        | Calidad  | Avance | Metod. | Presup. | Reporte |
| 0 | PUBLICO                                              | Ľ | VIEJA                | Souto                      |               | •                     | 21/12/2018               |          | 0        |        |        | •       |         |
| 0 | 30 - COEXISTENCIA DE<br>TRÁNSITO                     | ß | CIUDAD<br>VIEJA      | Gustavo<br>Carvallo        | Ejecucion     | 04/01/2017            | 05/05/2016<br>18/11/2017 | 1        | 0        |        |        | •       |         |
|   | 20 - Ensanche de veredas y<br>readecuación de calles | Ø | Movilidad            | Gustavo<br>Carvallo        | Ejecucion     | 04/01/2017            | 05/05/2016<br>17/05/2017 | 1        |          |        |        | •       | ₿₽      |
|   | 21 - Intersecciones viales<br>de coexistencia        | ø | Espacios<br>Públicos | Gustavo<br>Carvallo        | Ejecucion     | 04/01/2017            | 05/05/2016<br>18/11/2017 | 0        |          |        |        | •       | ₽₽      |
| 0 | 36 - EQUIPAMIENTO<br>URBANO                          | Ø | CIUDAD<br>VIEJA      | Juan<br>Francisco<br>Vespa | Ejecucion     | 03/01/2017            | 01/09/2015<br>31/07/2018 | 0        | 0        |        |        | •       |         |
| 0 | 33 - ESTACIONES DE<br>DESCANSO                       | ø | CIUDAD<br>VIEJA      | Alfonso<br>Arcos           | Planificacion | 03/01/2017            | 01/06/2016<br>29/06/2018 | 0        | 0        |        |        | •       |         |
| 0 | 39 - GESTIÓN AMBIENTAL                               | ø | CIUDAD<br>VIEJA      | Hugo Rea                   | Planificacion | 04/01/2017            | 23/06/2016<br>31/10/2018 | 0        | 0        |        |        | •       |         |
| 0 | 45 - GESTION CULTURAL                                | ø | CIUDAD<br>VIEJA      | Javier<br>Cáceres          | Ejecucion     | 04/01/2017            | 23/06/2016<br>28/09/2018 | 0        | 0        |        |        | •       |         |
| 0 | 46 - GESTIÓN DE<br>COMUNICACIONES                    | ø | CIUDAD<br>VIEJA      | Fernanda<br>Murias         | Ejecucion     | 04/01/2017            | 21/03/2016<br>28/09/2018 | 0        | 0        |        |        | •       |         |
| 0 | 37 - GESTIÓN DE<br>INTERESADOS                       | ø | CIUDAD<br>VIEJA      | Jorge<br>Martínez          | Ejecucion     | 04/01/2017            | 01/02/2016<br>31/10/2018 | 0        | 0        |        |        | •       |         |
| 0 | 38 - GESTIÓN<br>FINANCIERA                           | ø | CIUDAD<br>VIEJA      | Estrella<br>Álvarez        | Ejecucion     | 28/12/2016            | 23/06/2016<br>28/09/2018 | 0        | 0        |        |        |         |         |
| 0 | 40 - GESTIÓN MUNICIPAL                               | ø | CIUDAD<br>VIEJA      | Fernando<br>Piriz          | Ejecucion     | 04/01/2017            | 03/08/2015<br>28/09/2018 | 0        | 0        |        |        | •       |         |
| 0 | 43 - OFICINA DE<br>PROYECTO                          | ø | CIUDAD<br>VIEJA      | Ignacio<br>Barquin         | Ejecucion     | 04/01/2017            | 03/08/2015<br>31/12/2020 | 0        | 0        |        | ٠      |         |         |
| 0 | 3 - PEATONES                                         | ø | CIUDAD<br>VIEJA      | Gastón<br>Cuña             | Ejecucion     | 05/01/2017            | 20/11/2015<br>20/04/2017 | 1        | 0        |        |        | •       |         |
| 0 | 28 - PROYECTOS<br>ESPECIALES                         | ø | CIUDAD<br>VIEJA      | Marcelo<br>Roux            | Planificacion | 04/01/2017            | 24/05/2016<br>31/07/2018 | 0        | 0        |        |        | •       |         |
|   | 138 - Comité de Dirección<br>del Programa            | ø | IM                   | Fernando<br>Nopistch       | Planificacion | 04/01/2017            | 02/01/2017<br>04/01/2017 | 0        |          |        |        |         | ∎∎      |
|   |                                                      |   |                      |                            |               |                       |                          |          |          |        |        |         |         |

Para cada proyecto se mostrará la siguiente información:

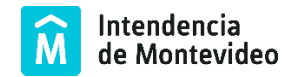

- Nombre: Corresponde al nombre del proyecto. Si es un programa y tiene proyectos asociados se pueden visualizar los mismos presionando el botón
- Área: El área funcional a la que pertenece el proyecto/programa.
- Gerente: Es el gerente del proyecto/programa.
- Fase: Es la fase en la que se encuentra el proyecto/programa.
- Fecha Actualización: Se mostrará la fecha de la última modificación que se realizó del proyecto/programa. En forma gráfica se muestra un semáforo indicando grado de alerta según la cantidad de días en que no se actualizó el proyecto/programa.
- Período: Indica la fecha de inicio y fin del proyecto/programa.
- Riesgo: Muestra la exposición al riesgo que posee el proyecto/programa.
- Avance: Muestra en forma gráfica el avance del proyecto. Indicando en azul el grado de tareas finalizadas, en verde las que se están ejecutando o se ejecutarán según lo planificado y en rojo las que se están ejecutando o se ejecutarán fuera de plazo.
- Metodología: Este semáforo corresponde al cumplimiento de los documentos exigidos por la metodología para cada proyecto. Los documentos obligatorios pueden variar según el proyecto.
- Presupuesto: Este semáforo corresponde a la variación del presupuesto comparando el valor real del presupuesto contra el valor planificado.
- Reporte: Desde esta pantalla es posible obtener reportes. Si se trata de un programa el reporte es un resumen del cronograma, alcance y presupuesto de todos los proyectos que componen el programa. Si se trata de un proyecto es posible obtener dos reportes: un resumen del proyecto y otro reporte de cronograma y presupuesto.

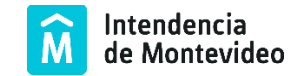

## **NUEVO PROYECTO/PROGRAMA**

A través de esta funcionalidad es posible dar de alta un nuevo proyecto/programa en el sistema. El mismo estará asociado a un único organismo y queda asociado al organismo sobre el cual se está trabajando en ese momento.

Haciendo clic en "Nuevo Proyecto/Programa" en el menú principal se puede crear nuevo proyecto:

Inicio Nuevo Proyecto/Programa Lecciones Aprendidas Reportes - Exportar - Horas / Gastos / Calidad

Se despliega el formulario para completar la información del nuevo proyecto:

| FICHA DEL PROYECTO/PROGRAMA                                                                                                    |                                                                                                    |
|----------------------------------------------------------------------------------------------------|----------------------------------------------------------------------------------------------------|
| O Programa O Proyecto Nombre: Descripción:                                                                                                    | Área:       Seleccionar         Programa:       No tiene Progra •         Peso:                                                                                  |
|                                                                                                    | Sponsor: Seleccionar •<br>Act. Amarillo: Act. Rojo:<br>10 20<br>Área Lectura Metodología<br>temática                                                             |
| Objetivo:                                                                                                    | Presupuesto Aprobado:<br>Seleccic Seleccionar<br>Ubicación:                                                                                                    |
| Beneficiarios:                                                                                                    | Otros datos del Proyecto<br>Categoría Principal:<br>Categorías<br>Secundarias:<br>Institución Ejecutora:<br>Origen de los<br>Recursos:<br>Contratista Principal: |
| Situación Actual : Ver histórico Publicar en Visualizador?: Estado del Producto: Seleccionar -  Estado Publicación: Planificación Ejecución Finalizado | Observaciones:<br>Inicio del Producto:<br>Duración (días):<br>Avance producto:<br>Avance tiempo:                                                                 |
| BUARDAR FICHA Volver a Inicio                                                                                                    |                                                                                                    |

A continuación, se describen los campos a completar:

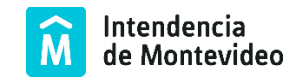

- Programa/Proyecto: Se selecciona la opción Programa o Proyecto mediante el botón correspondiente.
- Nombre: Se ingresa el nombre con el cual se identifica el proyecto o programa.
- Descripción: Se ingresa una descripción del proyecto, antecedentes y contexto del mismo.
- Objetivos: En esta sección se ingresan los objetivos del proyecto o programa.
- Beneficios/Beneficiarios: Se indica qué beneficios se consiguen al realizar el proyecto y quiénes son los beneficiarios del mismo.

En la sección que figura a la derecha, se completa la siguiente información:

- Área: Corresponde al área funcional de la organización a la cual pertenece el programa/proyecto.
- Gerente: Por defecto el usuario que crea el proyecto será asignado como gerente del mismo (PM). Este campo no es modificable por el usuario. El gerente es quién tiene permisos para actualizar la información en el SIGES.
- Adjunto: Es un usuario que tiene acceso a las mismas funcionalidades que el gerente de proyecto.
- Sponsor: Corresponde al sponsor del proyecto.

El Área temática, Lectura y Metodología es información que carga la Oficina de Proyectos.

Para confirmar el ingreso del nuevo Programa/Proyecto hacer clic en el botón "Guardar Ficha". El proyecto/programa se creará por defecto con el estado inicial "Pendiente".

Si se desea cancelar el ingreso se hace mediante el link "Volver a Inicio".

Una vez creado, no será posible trabajar con el proyecto/programa hasta que la Oficina de proyectos apruebe el mismo y éste pase a estado "Inicio".

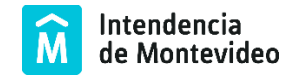

## LECCIONES APRENDIDAS

Se accede desde la barra de menú, seleccionando la opción "Lecciones Aprendidas".

Inicio Nuevo Proyecto/Programa Lecciones Aprendidas Reportes - Exportar - Horas / Gastos / Calidad

En esta pantalla es posible visualizar las lecciones aprendidas (a evitar o repetir) por proyecto y área de conocimiento.

| ) Búsqueda                                                                                                    |        |            |                        |               |                 |   |
|----------------------------------------------------------------------------------------------------|--------|------------|------------------------|---------------|-----------------|---|
| Lecciones Aprendidas                                                                                                    |        |            |                        |               |                 |   |
| Texto                                                                                                    | Тіро   | Fecha      | Usuario                | Clasificación | Proyecto        |   |
| Tener en cuenta el proceso de compras a aplicar (licitación, compra directa,otros) para planificar las compras<br>del proyecto. | Evitar | 03/01/2017 | Curso18<br>SIGES<br>18 |               | Ciudad<br>Vieja |   |
|                                                                                                    |        |            | Curso18                |               | Ciudad          | - |

Es posible filtrar las lecciones por diferentes campos (texto, programa, proyecto, tipo, entre otros), presionando el botón "Búsqueda".

La Oficina de Proyectos es quien centraliza las lecciones aprendidas de cada proyecto y las crea en la aplicación para que queden disponibles para todos los usuarios.

#### REPORTES

Se accede desde la barra de menú, seleccionando la opción "Reportes".

| Inicio Nuevo Proyecto/Programa Lecciones Aprendidas | Reportes <del>-</del> | Exportar <del>-</del> | Horas / Gastos / Calidad |
|-----------------------------------------------------|-----------------------|-----------------------|--------------------------|
|-----------------------------------------------------|-----------------------|-----------------------|--------------------------|

Es posible obtener los siguientes reportes:

 Presupuesto: Permite generar un reporte del presupuesto en una planilla electrónica, filtrando previamente por diferentes campos.

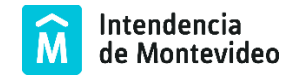

- Cronograma / Alcance: Genera un reporte del cronograma y alcance en una planilla electrónica, filtrando previamente por diferentes campos.
- Mis Tareas: Listado de las tareas que se encuentran asignadas al usuario, donde se permite además actualizar el estado de avance de cada una de ellas.

#### EXPORTAR

Se accede desde la barra de menú, seleccionando la opción "Exportar".

Inicio Nuevo Proyecto/Programa Lecciones Aprendidas Reportes 🔹 Exportar 👻 Horas / Gastos / Calidad

Esta funcionalidad permite visualizar información de los proyectos publicables en el Visualizador, pudiéndolos filtrar previamente por diversos criterios.

| Filtro<br>Nombre<br>Fecha d<br>Àrea: | e:<br>esde: | Seleccionar - 💌                              |                          | Estado Publicación: Publicado<br>Fecha hasta:<br>Actualizados: | •             | <b>P</b> BUS    | CAR Limpiar |
|--------------------------------------|-------------|----------------------------------------------|--------------------------|----------------------------------------------------------------|---------------|-----------------|-------------|
| Resulta                              | ido d       | le la Búsqueda: 20                           |                          |                                                                |               |                 |             |
| ID ‡                                 |             | Proyecto 🗘                                   | Programa 🍦               | Área 🗘                                                         | Estado 🌲      | Actualización 🌲 | Últ. Pub. 💠 |
| 118                                  | Ø           | Alumbrado Público                            | ALUMBRADO PUBLICO        | UTAP - Acondicionamiento Urbano                                | Ejecución     | 03/01/2017      | 03/01/2017  |
| 45                                   | ø           | Bolardos metálicos                           | EQUIPAMIENTO URBANO      | Movilidad                                                      | Ejecución     | 03/01/2017      | 03/01/2017  |
| 127                                  | ø           | Cartelería del nomenclator                   | EQUIPAMIENTO URBANO      | Movilidad                                                      | Ejecución     | 03/01/2017      | 03/01/2017  |
| 126                                  | ø           | Certificación Ambiental                      | GESTIÓN AMBIENTAL        | Desarrollo Sostenible e Inteligente                            | Planificación | 03/01/2017      | 03/01/2017  |
| 42                                   | ø           | Circunvalación Durango                       | PROYECTOS ESPECIALES     | Espacios Públicos y Edificaciones                              | Ejecución     | 03/01/2017      | 03/01/2017  |
| 16                                   | ø           | Construcción de veredas y rampas             | PEATONES                 | Movilidad                                                      | Ejecución     | 03/01/2017      | 03/01/2017  |
| 20                                   | ø           | Ensanche de veredas y readecuación de calles | COEXISTENCIA DE TRÁNSITO | Movilidad                                                      | Planificación | 02/01/2017      | 03/01/2017  |
| 124                                  | ø           | Estación del Bus Turístico                   | PROYECTOS ESPECIALES     | Turismo                                                        | Planificación | 03/01/2017      | 03/01/2017  |
| 51                                   | ø           | Estaciones de descanso                       | ESTACIONES DE DESCANSO   | Espacios Públicos y Edificaciones                              | Ejecución     | 03/01/2017      | 03/01/2017  |

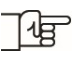

The Los usuarios con perfil Editor son los que pueden exportar la información al Visualizador.

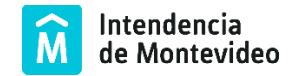

#### HORAS/GASTOS/CALIDAD

Se accede desde la barra de menú, seleccionando la opción "Horas / Gastos / Calidad".

Inicio Nuevo Proyecto/Programa Lecciones Aprendidas Reportes • Exportar • Horas / Gastos / Calidad

Permite ingresar horas de trabajo, gastos o información de calidad, asociadas a un proyecto. Esta funcionalidad se encuentra disponible para usuarios con rol Carga de horas.

#### FICHA DEL PROYECTO

En la ficha del proyecto/ programa se puede acceder al detalle de la información del mismo.

Para acceder basta con hacer clic sobre el nombre del proyecto/ programa en los resultados de la búsqueda.

A continuación, se muestra la ficha de un proyecto:

|                         | Programa 🛞 Proyecto Actualizado: 14/12/2016 🔴                                                                                                    | Área: Intendencia de Montevideo 💌                   |
|-------------------------|----------------------------------------------------------------------------------------------------|-----------------------------------------------------|
|                         | Nombre: SBP-Sistema de Buenos Pagadores de la IM                                                                                                    | Programa: No tiene Progr. + Peso: 0                 |
|                         | Descripción:                                                                                                    | Gerente: Curso18 SIGES 18 -                         |
|                         | El proyecto surge por la necesidad de provocar un cambio de paradigma en la cultura de pago de los                                                                                                    | Adjunto: Curso10 SIGES 10 •                         |
|                         | montevideanos y las montevideanas, bajo<br>la premisa de "guién paga en fecha, siempre paga menos". En tal sentido y por lo dispuesto por los artículos 5 y<br>siguientes del Decreto                                                                                                    | Sponsor: usuario Sponsor -                          |
|                         | Departamental Nro. 36045 se faculta a la Intendencia de Montevideo a otorgar a las personas físicas buenas<br>pagadoras de los tributos de<br>Constituição tempositiviças mas General y Tarifo de Sanaamiente un récimen de transferencianas sobre al monte del                                                                       | PMO F.: Curso18 SIGES 18 -                          |
|                         | Contribución infriormana, nasa General y fanta de Saneamento un regimen de portificaciónes sobre el monto der<br>respectivo tributo o tanía.                                                                                                    | Act. Amarillo: Act. Rojo: Copiar Proyecto           |
|                         | Objetivo:                                                                                                    | 10 20 Mover Proyecto                                |
|                         |                                                                                                    | Area Lectura Metodología Notificacione:<br>temática |
|                         | El proyecto "Sorteo para buenos pagadores de la IM" tene como objetivo implementar un <u>sistema de selección</u> que<br>permita obtener una lista de 500 cuentas de contribuyentes de la M que serán beneficiados con la devolución del<br>100 % de la cue una parada con a la de intercipientes executor de Contribuyentes de la M. | 0 0 0 0                                             |
|                         | General y Tarifa de Saneamiento.                                                                                                    | Presupuesto Aprobado:<br>Seleccionar                |
|                         | El sistema de selección deberá necesariamente cumplir con los siguientes requisitos:<br>• <u>Transparencia</u> : que los resultados sean reproducibles, garantizando que serán exactamente los mismos si se                                                                                                    |                                                     |
|                         | <ul> <li>dan las mismas condiciones iniciales.</li> <li>Equiprobabilidad: todos los participantes en el sorteo tienen la misma probabilidad de ser seleccionados.</li> </ul>                                                                                                    | Ubicación:                                          |
|                         | <ul> <li><u>simplicadad</u>: debe ser taci de comprender por el publico en general.</li> </ul>                                                                                                    |                                                     |
|                         | El cumplimiento de este objetivo será a través de los siguientes entregables:<br>• Definir el método informático a utilizar para el sorteo.                                                                                                    | Otros datos del Proyecto<br>Categoria Principal:    |
|                         | <ul> <li>Implementar proceso de "Selección de cuentas candidatas" (que cumpten con los criterios de buen pagador<br/>de las cuentas candidatas).</li> </ul>                                                                                                    | Categorias<br>Secundarias:                          |
|                         | <ul> <li>Implementar aplicación "Sorteo de cuentas" (que obtiene las cuentas ganadoras)</li> <li>Implementar aplicación "Gestión de devolución" (del dinero a las cuentas favorecidas a través de ABITAB)</li> </ul>                                                                                                    | Institución Ejecutora:                              |
|                         | Publicar cuentas ganadoras en el portal de la IM                                                                                                    | Origen de los<br>Recursos:                          |
|                         | Beneficio/Beneficiarios:                                                                                                    | Contratista Principal:                              |
| Resumen de la           | Los beneficiarios serán hasta 500 personas físicas, titulares de cuentas como contribuyentes de la IM, que sean                                                                                                    | Observaciones:<br>Inicio del Producto:              |
| ituación actual del     | puenos pagadores de los moutos de commocidon inmodiliana, lasa General y lama de Saneamiento. El benerido<br>que obtendrán será la devolución del 100% de lo pagado en el año inmediatamente anterior.                                                                                                    | Duración (días):                                    |
| royecto. Esta 🛛 🦷       | Situación Actual (13/12/2016): Ver histórico                                                                                                    | Avance tiempo: 83% 17%                              |
| nformación se           |                                                                                                    | 0                                                   |
| ctualiza a lo largo del |                                                                                                    | Reportes                                            |
| royecto pudiendo        |                                                                                                    | Ficha del Proyecto 🗈                                |
| onsultar su histórico.  |                                                                                                    | Cronograma - Presupuesto                            |
|                         | Deblem an Verselander)                                                                                                    |                                                     |
|                         | Estado del Producto:                                                                                                    | Indica si el provecto se                            |
|                         |                                                                                                    | nublicará en el                                     |
| Fase del proyecto ┥     | Pendiente Inicio Planificación Ejecución Finalizado                                                                                                    | Vicualizador                                        |
|                         | REPLANIFICACIÓN DERRE                                                                                                    | visualizau01.                                       |
|                         |                                                                                                    |                                                     |
|                         | 🔠 GUARDAR FICHA 🗱 ELIMINAR Volver a                                                                                                    | a Inicio                                            |

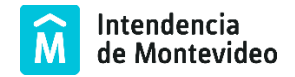

En la parte inferior de la ficha, se dispone de diversas secciones que muestran información resumida del proyecto.

| CRONOGRAMA                           | 9 🔿 | PRESUPUESTO                                           | e 🗘       | RIESGOS                                                                                                    | •              | DOCUMENTOS                                              |       |
|--------------------------------------|-----|-------------------------------------------------------|-----------|----------------------------------------------------------------------------------------------------|----------------|---------------------------------------------------------|-------|
| 55% 45%<br>63% 37                    | 6   | Aprobado:<br>Fuento:<br>Total<br>2016<br>PV<br>AC     |           | Exposición al Riesgo: 2<br>Actualización: 14/12/2/<br>Cant. Altos: 0<br>Top 5 Riesgos<br>1.00 - Desconccimiento de la<br>1.00 - Falta de recursos para | 60 🔴           | Metodologia: 100%<br>Sin documentos<br>desactualizados. | •     |
| PRODUCTOS<br>Sin productos atrasados | 0   | INTERESADOS<br>Recursos ORGANIZACION<br>financieros 1 | CIUDADANO | COLABORADORES<br>Resumen Aprot<br>Horas A<br>Pendientes<br>Sin Colaboradores con<br>Pendientes                                                         | Pend.     0.00 | CALIDAD<br>Sin registros pendient<br>calidad.           | es de |
| MULTIMEDIA                           | 0   |                                                       |           |                                                                                                    |                |                                                         |       |

Las secciones son las siguientes:

- Cronograma: Muestra gráficos para el índice de avance finalizado y el índice de avance parcial. Y a continuación un listado con los principales atrasos.
- Presupuesto: Aquí se muestra el presupuesto aprobado y la fuente, seguidos por el total, el monto para el año actual, el valor planificado y el valor real.
- Riesgos: En esta sección se muestra el semáforo para la exposición al riesgo, la fecha de la última actualización y la cantidad de altos. A continuación, se presentan los principales riesgos.
- Documentos: En esta sección se muestra el porcentaje de la metodología seguido por los documentos faltantes más importantes.

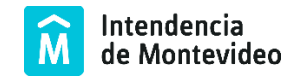

- Productos: Muestra un resumen de los productos finalizados y en curso, indicando el grado de avance. A continuación, se detallan los productos que poseen atrasos.
- Interesados: Lista de los interesados del proyecto.
- Colaboradores: Lista del colaborador del proyecto.
- Calidad: Muestra si hay registros pendientes de temas de calidad.
- Multimedia: Indica la cantidad de archivos multimedia que se han cargado en el proyecto.

De cada sección es posible obtener información detallada, haciendo clic en 🕜 A continuación, se describe cada sección.

Únicamente el Gerente o Adjunto del proyecto puede modificar la información del mismo. El resto de los usuarios podrá visualizar información de los proyectos/programa a los que tenga acceso.

#### Cronograma

Al ampliar la sección es posible ver el diagrama de Gantt con el detalle del proyecto.

| CROP | IOGRAMA                                                         |              |            |                            |                                                                                                    |
|------|-----------------------------------------------------------------|--------------|------------|----------------------------|----------------------------------------------------------------------------------------------------|
|      | 55%                                                             | 45%          |            | Índice de                  | avance finalizado                                                                                                    |
|      | 63%                                                             | 37           | 7%         | Índice de                  | avance parcial                                                                                                    |
| ×    |                                                                 | â 🔒          | GUARDAR    | Barra de I                 | herramientas                                                                                                    |
|      | Nombre                                                          | Fecha Inicio | Fecha Fin  | Dependencia.Horas Est. (hl | Diciembre 2016<br>21 22 23 24 25 26 27 28 29 30 1 2 3 4 5 6 7 8 9 10 11 12 13 14 15 16 17 18 19 20 21 22 23 24 25 26 27 28 29 30 31 |
| 1/   | SBP<br>Esfuerzo T.: 219 - Horas T.:                             | 09/10/2016   | 27/12/2016 |                            |                                                                                                    |
| 2/   | (10) Definir método informátic<br>Coordinador: Curso18 SIGES 18 | 15/10/2016   | 01/11/2016 |                            |                                                                                                    |
| 3/   | Proceso Selección de cuentas<br>Coordinador: Curso10 SIGES 10   | 02/11/2016   | 07/12/2016 |                            |                                                                                                    |
| 47   | (10) Desarrollo<br>Coordinador: Curso13 SIGES 13                | 02/11/2016   | 21/11/2016 |                            |                                                                                                    |
| 5/   | (20) Test funcional<br>Coordinador: Curso16 SIGES 16            | 22/11/2016   | 07/12/2016 |                            | 100                                                                                                    |
| 61   | Aplicación Sorteo de cuentas<br>Coordinador: Curso18 SIGES 18   | 09/10/2016   | 17/12/2016 |                            |                                                                                                    |
| 7/   | (10) Análisis<br>Coordinador: Curso18 SIGES 18                  | 03/11/2016   | 09/11/2016 |                            |                                                                                                    |
| 8,1  | (10) <b>Diseño</b><br>Coordinador: Curso18 SIGES 18             | 09/10/2016   | 20/11/2016 |                            |                                                                                                    |
| 9/   | (30) Desarrollo<br>Coordinador: Curso13 SIGES 13                | 08/11/2016   | 13/12/2016 |                            |                                                                                                    |
| 10/  | (20) Test funcional<br>Coordinador: Curso16 SIGES 16            | 10/12/2016   | 16/12/2016 |                            | 10                                                                                                    |
| 11/  | (P)(2) Puesta en producción<br>Coordinador: Curso18 SIGES 18    | 17/12/2016   | 17/12/2016 |                            |                                                                                                    |
| 12/  | Aplicación Gestión de devoluc<br>Coordinador: Curso18 SIGES 18  | 05/11/2016   | 27/12/2016 |                            |                                                                                                    |
| 13/  | (10) Análisis<br>Coordinador: Curso18 SIGES 18                  | 05/11/2016   | 17/11/2016 |                            |                                                                                                    |
| 14/  | (20) Diseño<br>Coordinador: Curso18 SIGES 18                    | 18/11/2016   | 24/11/2016 | 13                         |                                                                                                    |
| 15/  | (40) Desarrollo<br>Coordinador: Curso13 SIGES 13                | 25/11/2016   | 18/12/2016 | 14                         | 40                                                                                                    |
| 16/  | (20) Test funcional<br>Coordinador: Curso16 SIGES 16            | 19/12/2016   | 26/12/2016 | 15                         | 4 <mark>0</mark>                                                                                                    |
|      | (P)(5) Puesta en producciór                                     |              | 07/10/00/0 | 10                         |                                                                                                    |

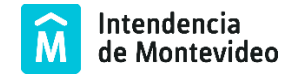

Para cada tarea, se asigna una descripción, el esfuerzo, fecha de inicio y fin. En el caso de que se requiera también se puede definir precedencias entre tareas.

Disponible para Gerente o Adjunto: En la parte superior, se dispone de funcionalidades para modificar el diagrama. Al presionar el botón "Guardar" se hacen efectivos los cambios.

#### Presupuesto

En esta sección se muestra un listado con los detalles de las adquisiciones y pagos previstos y realizados en el proyecto.

|                                                |               |                |                     |      |            |               |            |               |         |           | e e        |
|------------------------------------------------|---------------|----------------|---------------------|------|------------|---------------|------------|---------------|---------|-----------|------------|
| Presupuesto Base: \$ 4.003.                    | .000          | Fuente:        | recursos propi      | ios  |            |               |            |               |         |           |            |
|                                                |               |                |                     |      |            |               | EXPORTA    | R A PLAN      | ILLA E  | LECTRÓNIC |            |
| 3asto/Pago                                     | Procedimiento | Proveedor      |                     |      | Fecha P.   | Importe<br>P. | Fecha R.   | Importe<br>R. | Saldo   | %         | Confirmado |
| Consultora                                     |               | PROVEEDOR<br>1 | recursos<br>propios | \$   |            | 1.003.000     |            | 1.003.000     | 0       | 0         |            |
| Entregable 1 (31/01/2017)                      |               |                |                     |      | 02/01/2017 | 128.000       | 02/01/2017 | 128.000       | 0       | 100       |            |
| Entregable 2 (19/03/2017)                      |               |                |                     |      | 28/02/2017 | 352.000       | 28/02/2017 | 352.000       | 0       | 100       |            |
| Entregable 3 (29/04/2017)                      |               |                |                     |      | 29/12/2017 | 523.000       | 29/12/2017 | 523.000       | 0       | 100       |            |
| Hardware                                       | Licitación    | PROVEEDOR<br>1 | recursos<br>propios | U\$S |            | 100.000       |            | 118.000       | -18.000 | 0         |            |
| Entrega 80% del equipamiento (02/01<br>/2017)  |               |                |                     |      | 02/01/2017 | 80.000        | 03/01/2017 | 98.000        | -18.000 | 122       |            |
| Entrega 20% del equiparniento (31/08<br>/2017) |               |                |                     |      | 31/12/2017 | 20.000        | 31/12/2017 | 20.000        | 0       | 100       |            |
| evengado                                       |               |                |                     |      |            |               |            |               |         |           |            |
| < 2017 ▶                                       |               |                |                     |      |            |               |            |               |         |           |            |

#### Riesgos

En esta sección es posible visualizar gráficamente el índice de exposición de riesgos del proyecto.

El índice de exposición de un riesgo está determinado por la multiplicación de su probabilidad de ocurrencia por el impacto en el proyecto.

A continuación, se lista los riesgos (los inactivos en color gris) y es posible exportarlo a una planilla electrónica.

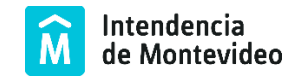

| SG              | os              |                                                                 |                                                          |                                 |                       |          |                                           |                            |                   |                            |                                                             |        |        |       |
|-----------------|-----------------|-----------------------------------------------------------------|----------------------------------------------------------|---------------------------------|-----------------------|----------|-------------------------------------------|----------------------------|-------------------|----------------------------|-------------------------------------------------------------|--------|--------|-------|
|                 |                 |                                                                 |                                                          |                                 |                       |          |                                           |                            |                   |                            |                                                             | AGR    | EGAR F | RIESG |
| 10              | 0               | 0                                                               | 0                                                        | 0                               | 0                     | 0        | Exp                                       | osición a                  | al Riesgo 💈       | 2.60 😑                     |                                                             |        |        |       |
| 8               | 3               | 1                                                               | 0                                                        | 0                               | 0                     | 0        | Act                                       | ualizació                  | n 14/12/2         | 2016 🔴                     |                                                             |        |        |       |
| 6               | 6               | 0                                                               | 0                                                        | 1                               | 0                     | 0        | Car                                       | nt. Altos:                 | 0                 |                            |                                                             |        |        |       |
| 4               | 4               | 0                                                               | 0                                                        | 0                               | 0                     | 0        |                                           |                            |                   |                            |                                                             |        |        |       |
| 2               | 2               | 0                                                               | 0                                                        | 0                               | 0                     | 0        |                                           |                            |                   |                            |                                                             |        |        |       |
|                 |                 | 20%                                                             | 40%                                                      | 60%                             | 80%                   | 100%     |                                           |                            |                   |                            |                                                             |        |        |       |
|                 |                 |                                                                 |                                                          |                                 |                       | probabil | idad                                      |                            |                   |                            |                                                             |        |        |       |
|                 |                 |                                                                 |                                                          |                                 |                       | probabi  | idad                                      |                            |                   | Đ                          | XPORTAR A PL                                                | ANILLA | ELECTR | RÓNIC |
|                 | Rie             | esgo                                                            |                                                          |                                 |                       | probabil | Fecha<br>Act.                             | Prob.                      | Impacto           | Exposición                 | XPORTAR A PL<br>Fecha<br>Límite                             | ANILLA | ELECTF | RÓNIC |
| 79              | Rie<br>De<br>"G | esgo<br>esconocimiento<br>estión de la de                       | o de la tecnología u<br>volución"                        | ıtilizada para el de            | sarrolio de la aplica | probabil | Fecha<br>Act.<br>14/12/2016               | <b>Prob</b> .              | Impacto<br>6      | Exposición<br>3.60         | XPORTAR A PL<br>Fecha<br>Limite<br>31/10/2016               |        |        |       |
| <b>79</b><br>77 | Ria<br>De<br>"G | iesgo<br>esconocimiento<br>iestión de la de<br>ambio en criteri | o de la tecnología u<br>evolución"<br>lo de selección de | ıtilizada para el de<br>cuentas | sarrolio de la aplica | probabi  | Fecha<br>Act.<br>14/12/2016<br>14/12/2016 | <b>Prob.</b><br>60%<br>40% | Impacto<br>6<br>8 | Exposición<br>3.60<br>3.20 | XPORTAR A PL<br>Fecha<br>Limite<br>31/10/2016<br>14/11/2016 | ANILLA |        |       |

Durante la ejecución del proyecto, surgirán nuevos riesgos y se subsanarán otros. SIGES permite gestionar los riesgos a lo largo del proyecto.

#### Documentos

En esta sección es posible visualizar los documentos asociados al proyecto, los solicitados por la metodología o cualquier otro relacionado al proyecto. No es posible visualizar los documentos que se subieron como "Privados".

El Gerente y el Adjunto pueden ver todo el contenido de esta sección y además ingresar y modificar documentos.

| CUMENTOS                      |            |         |            |                                            |     |
|-------------------------------|------------|---------|------------|--------------------------------------------|-----|
| Indice 100%                   |            |         |            |                                            |     |
| Nombre                        | Fecha      | Privado | Requerido  | Entregable Asociado                        |     |
| Cronograma (Peso:8)           |            |         | No Exigido |                                            |     |
| Cronograma Diciembre 2016     | 20/12/2016 |         |            |                                            |     |
| Cronograma 2016               | 02/12/2016 |         |            |                                            | E   |
| Comunicaciones (Peso:5)       |            |         | No Exigido |                                            |     |
| Matriz de comunicaciones      | 16/11/2016 |         |            | Plan de comunicación y ejecución (Etapa 1) | e   |
| EDT (Peso:10)                 |            |         | No Exigido |                                            |     |
| EDT                           | 24/11/2016 |         |            |                                            | •   |
| Interesados (Peso:10)         |            |         | Inicio     |                                            |     |
| Matriz de interesados         | 16/12/2016 |         |            | Plan de gestión                            | • 6 |
| Acta de constitución (Peso:5) |            |         | Inicio     |                                            |     |
| Acta de constitución          | 05/12/2016 |         |            | Acta de constitución, alcance y cronograma | • 6 |

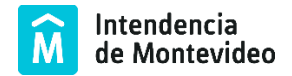

## Productos

Al ampliar esta sección se visualizan los productos del proyecto, el avance planificado y su grado de avance real.

Cuando el Gerente o Adjunto actualiza el grado de avance real de un producto, se actualiza automáticamente el grado de avance en el cronograma.

| PRODUCTOS                      |            |      |     |     |     |     |     |     |     |     |     |     | •   |
|--------------------------------|------------|------|-----|-----|-----|-----|-----|-----|-----|-----|-----|-----|-----|
| Cronograma                     |            |      |     |     |     |     |     |     |     |     |     |     |     |
|                                |            | 2016 |     |     |     |     |     |     |     |     |     |     |     |
| Aplicación XXXXX en producción |            | Ene  | Feb | Mar | Abr | May | Jun | Jul | Ago | Set | Oct | Nov | Dic |
| 01/06/2016 - 22/12/2016        | lan.:      |      |     |     |     |     | 25  | 25  | 10  | 10  | 10  | 10  | 10  |
| %                              | eal:       |      |     |     |     |     | 0   | 0   | 0   | 0   | 0   | 0   | 100 |
|                                | cu. Plan.: |      |     |     |     |     | 25  | 50  | 60  | 70  | 80  | 90  | 100 |
|                                | .cu. Real: |      |     |     |     |     | 0   | 0   | 0   | 0   | 0   | 0   | 100 |
|                                |            |      |     |     |     |     |     |     |     |     |     |     |     |
|                                |            |      |     |     |     |     |     |     |     |     |     |     |     |
|                                |            |      |     |     |     |     |     |     |     |     |     |     |     |

#### Interesados

En esta sección se dispone de un listado completo de los interesados, siendo posible exportar la información a una planilla electrónica.

| NTERESADOS      |          |                                 |                | c                 |
|-----------------|----------|---------------------------------|----------------|-------------------|
|                 |          |                                 | EXPORTAR A PLA | NILLA ELECTRÓNICA |
| Nombre          | Teléfono | Correo                          | Organizacion   | Rol               |
| Juan Pérez      | 29999999 | juan.perez@mail.com.uy          | ORGANIZACION 1 | Jefe              |
| Maria Rodriguez | 2555555  | maria.rodriguez@proveedor1.com; | PROVEEDOR 1    | Jefe              |

#### Colaboradores

En esta sección es posible gestionar los colaboradores del proyecto, asociándolos a un determinado entregable.

| Contra Annahadaa | Gastas Bandiantes | He Blanifiander                    | Ur. Anreheder                                                                                                    | Us Pandiantes                                                                                                    |
|------------------|-------------------|------------------------------------|----------------------------------------------------------------------------------------------------|----------------------------------------------------------------------------------------------------|
| Gastos Aprobados | Gastos rendientes | 30.00                              | ns. Aprobodas                                                                                                    | ns. rendientes                                                                                                    |
|                  |                   | 120.00                             |                                                                                                    |                                                                                                    |
|                  |                   | 50.00                              |                                                                                                    |                                                                                                    |
|                  | Gastos Aprobados  | Gastos Aprobados Gastos Pendientes | Gastos Aprobados         Gastos Pendientes         Hs. Planificadas           30.00         120.00         120.00 | Gastos Aprobados         Gastos Pendientes         Hs. Planificadas         Hs. Aprobodas           30.00         120.00         50.00         50.00         50.00         50.00         50.00         50.00         50.00         50.00         50.00         50.00         50.00         50.00         50.00         50.00         50.00         50.00         50.00         50.00         50.00         50.00         50.00         50.00         50.00         50.00         50.00         50.00         50.00         50.00         50.00         50.00         50.00         50.00         50.00         50.00         50.00         50.00         50.00         50.00         50.00         50.00         50.00         50.00         50.00         50.00         50.00         50.00         50.00         50.00         50.00         50.00         50.00         50.00         50.00         50.00         50.00         50.00         50.00         50.00         50.00         50.00         50.00         50.00         50.00         50.00         50.00         50.00         50.00         50.00         50.00         50.00         50.00         50.00         50.00         50.00         50.00         50.00         50.00         50.00         50.00         50.00< |

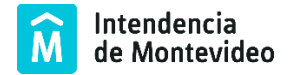

# Calidad

Esta sección permite gestionar los temas de calidad definidos.

# Multimedia

En esta sección es posible visualizar archivos multimedia asociados al proyecto. Si el proyecto es "Publicable" es posible exportar las imágenes al Visualizador.

|       |                          |        |           | EXPORT          | FAR A PLANILLA ELEC | CTRÓNICA |
|-------|--------------------------|--------|-----------|-----------------|---------------------|----------|
| Media | Comentario               | Estado | principal | Publicado por   | Publicable          |          |
|       | Coexistencia de transito |        |           | Ignacio Barquin |                     | Ø        |
|       | Coexistencia de transito |        |           | Ignacio Barquin |                     | Ø        |

# FASES DEL PROYECTO

Los proyectos pasan por una serie de estados o fases consecutivas:

- Inicio
- Planificación
- Ejecución
- Finalizado

Es posible cambiar a la siguiente fase o a la anterior.

El gerente de proyecto es quien solicita el cambio de fase y la Oficina de proyectos es quien aprueba el cambio de fase, por lo que en ocasiones el proyecto puede encontrarse en estado "Pendiente" cuando se tiene una solicitud activa para pasar a una siguiente etapa.

Hay actividades que pueden realizar estando únicamente en una determinada fase.